# Football GameBet App

## FAQs and How To -Dos

The following are some of the most frequently asked questions.

## I use an Android phone, can I open a bet invitation sent from a host using iPad?

GamePool and GameBet apps are available for both platforms; Android and iOS. Each version can send and receive invitations and bet information from either type. The process of receiving or opening the information varies between these two types as summarized below-

**Android** – Invitation sent as email an attachment needs to be saved in the default download location of Gmail for GameBet to be able to open it. After it has been saved it will show up in the invitation list menu for you to select and continue with.

**iOS** – Invitations sent as email attachments can be opened by GameBet when it is active. You can go to the email that contains the invitation file and tap on it until a list of app icons show up on the screen. Scroll to the GameBet icon and tap on it. The invitation will be opened in GameBet and you can continue with making your bets.

#### I made an error in entering my bets sent to the host, how can I correct it?

An error made in entering the Game or Score bets can be corrected prior to closing the game for scoring. You can simply the mistake on the profile sent to the host and resubmit it. The Lucky Square bet cannot be changed. Here is what can be done-

**Game Bet** – Tap on the any of the player boxes on the grid panel or tap on the main **Enter Bets** button followed by tapping the name of the player you want to modify the team selection or the point spread. On the **Bets of Player** make your changes followed by **Ok**.

**Score Bet** – Tap on the any of the player boxes on the grid panel or tap on the main **Enter Bets** button followed by tapping the name of the player you want to modify the score amount for. On the **Bets of Player** make your changes followed by **Ok**.

**Lucky Square Bet** – The existing bets were selected by random and can neither be deleted or changed. However, you can add more squares for a player if there are available squares.

## Can I add the picture of a player or the spoken name after the bet has been saved?

Yes. Here is how to do it-

On the main GameBet panel tap on **Active Profile**. If the profile shown is the profile you want to change see steps below, otherwise tap on **Swap Player** and tap the appropriate name on the list to make profile active.

**Picture** –Tap on the name of the player followed by **Add Players Picture**. Now you can take their picture with the device and save for the game.

**Vocal Name** – Tap on the name of the player followed by **Record Spoken Name**. Now you/they can record the name if real voice. Note the length of the recording is limited to the length of the red recording bar on the recording panel.

#### How do you determine Lucky Squares and Super Crosses?

## Lucky Square winner

There is a Lucky Square winner in each quarter of the match. The declaration of the winner depends on the team scores at the end of a quarter. The player who has been allocated the Lucky Square corresponding to team scores (Team1,Team2) is the Lucky Square winner in the quarter. Only the last digit of the score is significant in this selection.

For example, let us assume the score in a game quarter is: Team1 7 & Team2 14. The Lucky Square will be 7,4. The player who has 7,4 square will be the winner. This player will receive the pre-established winner payout for this quarter.

## **Super Cross winners**

The squares that surround a Lucky Square horizontally and vertically are Super Cross squares. Each quarter of the match produces two to four Super Cross squares depending on the position of the Lucky Square on the 10x10 game grid.

For example, the Lucky Square 7,4 will produce 4 Super Cross squares whereas the Lucky Square 0,9 will produce 2 Super Cross squares and the Lucky Square 0,4 will produce 3 Super Cross squares.

There is a pre-established amount for each quarter which gets equally divided among all Super Cross square holders of the quarter.